# **ESET Tech Center**

Knowledgebase > Legacy > Create a permission set in ESET PROTECT (8.0)

## Create a permission set in ESET PROTECT (8.0)

Steef | ESET Nederland - 2023-09-14 - Comments (0) - Legacy

#### Issue

- You want to create permissions to allow users to view, use and edit objects, tasks and licenses in ESET PROTECT
- In the example below, we create a permission set for a small office scenario to allow all users to access all tasks and objects except for server settings. You can customize this example to create more specific permission sets according to your needs

#### Details

Permissions are an important part of Access Rights in ESET PROTECT. A permission set defines the objects and tasks a user can access in ESET PROTECT Web Console. <u>Native</u> <u>users</u> have their own permissions while domain users inherit permissions from their <u>mapped</u> <u>security group</u>.

When you create a permission set, it is associated with a home group. The home group is a static group that includes the objects, tasks and users that the permissions set will apply to. When you create a new permission set, the permissions you select in the **Functionality** section will apply to all objects in each <u>Static Group</u> that you select for that permission set. Users that have access to a Static Group also have access to all subgroups of that Static Group.

#### Solution

- 1. Open ESET PROTECT Web Console in your web browser and log in.
- 2. Click More  $\rightarrow$  Permission Sets  $\rightarrow$  New.

| eser     | PROTECT                    |                 |    |        | Gr⊽ Comp                 | uter Name            | QUICK LINKS 🗢 | ③ HELP ▼     | A ADMINIST    | ATOR 🗄 🔐        | IGOUT<br>min |
|----------|----------------------------|-----------------|----|--------|--------------------------|----------------------|---------------|--------------|---------------|-----------------|--------------|
|          |                            | Permission Sets | •  | ACCESS | GROUP Select 🗊           | Tags                 | ADD FILTE     | R            |               | PRESETS **      | 0            |
| <b>G</b> | Exclusions<br>Quarantine   | Tags            | ,p |        | NAME                     |                      | TAGS          | NATIVE USERS | MAPPED DOMAIN | STATIC GROUPS / | ٥            |
| A        |                            | ESET            |    |        | Administrator permiss    | ion set              |               | 1            |               | All             |              |
|          |                            |                 |    |        | Reviewer permission s    | et                   |               |              |               | All             |              |
| De       | Dynamic Group<br>Templates |                 |    |        | Server assisted installa | tion permission set  |               |              |               | All             |              |
| <b>a</b> |                            |                 |    |        | Enterprise Inspector se  | erver permission set |               |              |               | All             |              |
| 0        |                            |                 |    |        | Enterprise Inspector u   | ser permission set   |               |              |               | AI              |              |
| Ĩ.       | Ucerse Management          |                 |    |        | Enterprise Inspector re  | viewer permission se | e             |              |               | Al              |              |
| Č.       |                            |                 |    |        |                          |                      |               |              |               |                 |              |
| Ŷ        | Users                      |                 |    |        |                          |                      |               |              |               |                 |              |
| >        | Permission Sets            |                 |    |        |                          |                      |               |              |               |                 |              |
|          | CERTIFICATES               |                 |    |        |                          |                      |               |              |               |                 |              |
|          |                            |                 |    |        |                          |                      |               |              |               |                 |              |
|          |                            |                 |    |        |                          |                      |               |              |               |                 |              |
|          |                            |                 |    |        |                          |                      |               |              |               |                 |              |
|          | Server Settings            |                 |    |        |                          |                      |               |              |               |                 |              |
|          |                            |                 |    |        |                          |                      |               |              |               |                 |              |
|          |                            |                 |    |        |                          |                      |               |              |               |                 |              |
|          |                            |                 |    |        |                          |                      |               |              |               |                 |              |
|          |                            |                 |    | NEW.   | ACTIONS 🔝                |                      |               |              |               | K @ 1 @         | 9            |

3. Next to **Name**, type a name for your new permission set; the **Description** field is optional.

| lew Permission Set |                     |  |
|--------------------|---------------------|--|
|                    |                     |  |
| Basic              | Name                |  |
| Static Groups      | Office permissions  |  |
| Functionality      | Description         |  |
| Jser Groups        |                     |  |
| Users              |                     |  |
| Summary            | lags<br>Select taos |  |
|                    |                     |  |
|                    |                     |  |
|                    |                     |  |
|                    |                     |  |
|                    |                     |  |
|                    |                     |  |
|                    |                     |  |
|                    |                     |  |
|                    |                     |  |
|                    |                     |  |

4. Click Static Groups → Select static group(s).

| New Permission Set           | s                                                                                                    |
|------------------------------|----------------------------------------------------------------------------------------------------|
| Basic  Static Groups         | Please note that access rights chosen in next step will be applied on static groups selected below<br>Static groups |
| Functionality<br>User Groups | Select static groups                                                                                                |
| Users<br>Summary             |                                                                                                    |
|                              |                                                                                                    |
|                              |                                                                                                    |
|                              |                                                                                                    |
|                              |                                                                                                    |
|                              | BACK CONTINUE FINISH CANCEL                                                                                         |

 Select the check box next to each static group this permission set will apply to. In this example, we have selected the Static Group **All** to apply this permission set to all users. Click **OK** when you are finished.

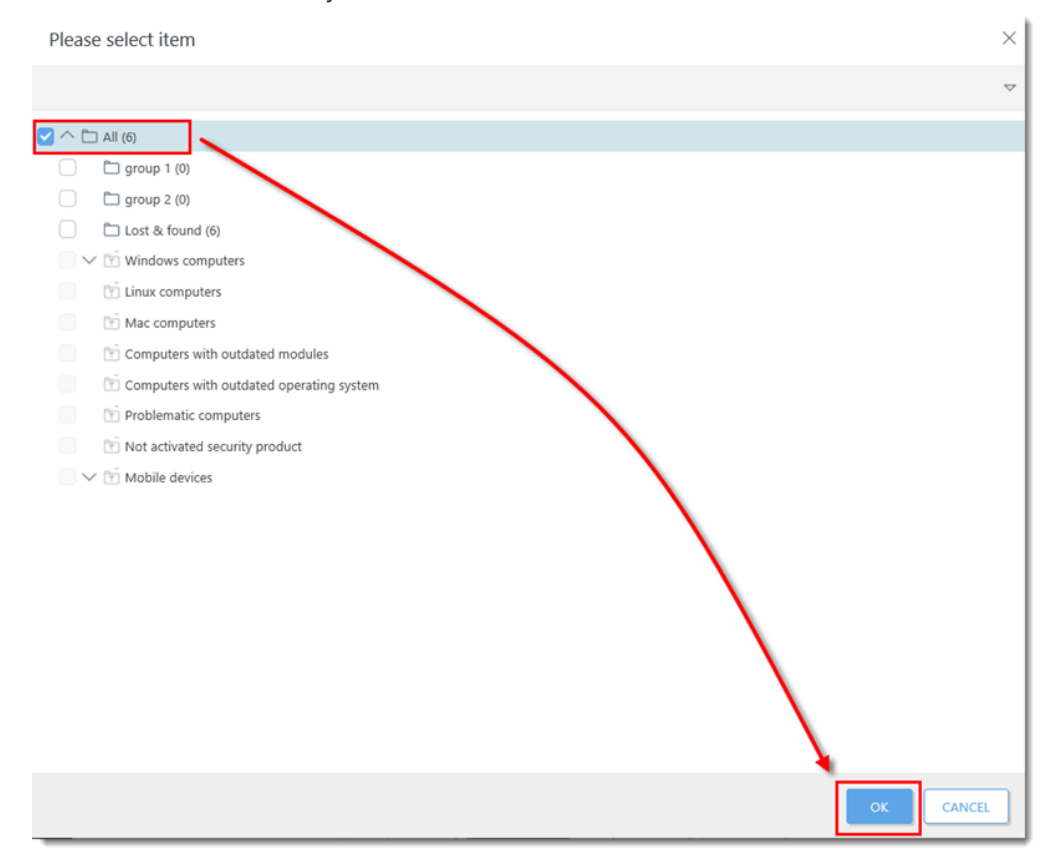

- 6. Click **Functionality** to view a table of objects and tasks. Select the check box next to each object and task to define the permissions:
  - 1. **Read**: Users can view, but cannot carry out the task or assign tasks to an object. Users cannot edit the task or object.
  - 2. **Use**: Users can carry out a task or assign tasks to the object, but cannot edit the task or object.

3. Write: Users can read, use and make changes to the task or object.

| Basic         | Functionality Privileg                                                                                                    | es   |     |       |  |
|---------------|----------------------------------------------------------------------------------------------------|------|-----|-------|--|
| Static Groups | All Functionality ③                                                                                                    |      |     |       |  |
| unctionality  | Case Acres                                                                                                    |      |     |       |  |
| Jser Groups   | Cond All Exactions The Read Only                                                                                                    |      |     |       |  |
| leare         | Grant All Punctionality Read Only                                                                                                    |      |     |       |  |
| 73615         | Grant All Functionality Use Access                                                                                                    |      |     |       |  |
| Summary       | Grant All Functionality Full Access                                                                                                    |      |     |       |  |
|               | Granted Eurotionality                                                                                                    |      |     |       |  |
|               | Granted Functionality ③                                                                                                    | Read | Use | Write |  |
|               | Granted Functionality ③<br>Groups & Computers<br>Enterprise Inspector Administrator                                                                                                    | Read | Use | Write |  |
|               | Granted Functionality<br>Groups & Computers<br>Enterprise Inspector Administrator<br>Enterprise Inspector User                                                                                     | Read | Use | Write |  |
|               | Granted Functionality ③<br>Groups & Computers<br>Enterprise Inspector Administrator<br>Enterprise Inspector User<br>Permission Sets                                                                | Read | Use | Write |  |
|               | Granted Functionality ③<br>Groups & Computers<br>Enterprise Inspector Administrator<br>Enterprise Inspector User<br>Permission Sets<br>Domain Groups                                               | Read |     | Write |  |
|               | Granted Functionality ③ Groups & Computers Enterprise Inspector Administrator Enterprise Inspector User Permission Sets Domain Groups Native Users                                                 | Read |     | Write |  |
|               | Granted Functionality ③ Groups & Computers Enterprise Inspector Administrator Enterprise Inspector User Permission Sets Domain Groups Nature Users Agent Deployment                                | Read |     | Write |  |
|               | Granted Functionality ③ Groups & Computers Enterprise Inspector Administrator Enterprise Inspector User Permission Sets Domain Groups Native Users Agent Deployment Stored Installers              | Read |     | Write |  |
|               | Granted Functionality ③ Groups & Computers Enterprise Inspector Administrator Enterprise Inspector User Permission Sets Domain Groups Native Users Agent Depiopment Stored Installers Certificates |      |     | Write |  |

 In this example, click Grant All Functionality Full Access. Deselect the check box next to tasks and objects you do not want to allow permissions for. In this example, Server Settings permissions are not allowed.

Allowing full permissions for all tasks and objects except for server settings will allow all users to perform all necessary actions without the risk of accidental changes to core system settings.

You can create more restrictive permissions sets and apply them to specific groups to customize the permissions structure to your company environment.

## **Functionality Privileges**

All Functionality 🕐

**Clear Access** 

Grant All Functionality Read Only

Grant All Functionality Use Access

Grant All Functionality Full Access

| oranica ranctionanty 🕖             | _            |                                                                                                    |              |        |
|------------------------------------|--------------|----------------------------------------------------------------------------------------------------|--------------|--------|
|                                    | Read         | Use                                                                                                    | Write        |        |
| Groups & Computers                 |              |                                                                                                    |              |        |
| Enterprise Inspector Administrator |              |                                                                                                    | $\checkmark$ |        |
| Enterprise Inspector User          |              |                                                                                                    |              |        |
| Permission Sets                    |              | $\checkmark$                                                                                                    |              |        |
| Domain Groups                      |              | $\checkmark$                                                                                                    |              |        |
| Native Users                       |              | $\checkmark$                                                                                                    |              |        |
| Agent Deployment                   |              | $\checkmark$                                                                                                    |              |        |
| Stored Installers                  | $\checkmark$ | $\checkmark$                                                                                                    | $\checkmark$ |        |
| Certificates                       | $\checkmark$ | $\checkmark$                                                                                                    |              |        |
| Server Tasks & Triggers            | Sector 10    | <ul> <li>Image: A set of the set of the</li></ul> |              | $\sim$ |
| Client Tasks                       | $\checkmark$ |                                                                                                    | $\checkmark$ | $\sim$ |
| Dynamic Groups Templates           | $\checkmark$ | $\checkmark$                                                                                                    | $\checkmark$ |        |
| Reports and Dashboard              | Sector 10    | <ul> <li>Image: A set of the set of the</li></ul> |              |        |
| Policies                           | Sector 10    | $\checkmark$                                                                                                    |              |        |
| Send Email                         |              | <ul> <li>Image: A set of the set of the</li></ul> |              |        |
| Send SNMP Trap                     |              | $\checkmark$                                                                                                    |              |        |
| Export report to file              |              | <ul> <li>Image: A set of the set of the</li></ul> |              |        |
| Licenses                           |              | $\checkmark$                                                                                                    |              |        |
| Notifications                      |              |                                                                                                    |              |        |
| Server Settings                    | $\square$    |                                                                                                    | $\square$    |        |

- 8. The **User Groups** and **Users** sections can apply permissions to specific user groups or individual users. Skip these sections if you are not creating permissions sets customized by the user.
- 9. Click **Finish** to save your changes.

# New Permission Set

|                 | Granted Functionality ③            |          |                                                                                                    |                                                                                                    |        |
|-----------------|------------------------------------|----------|----------------------------------------------------------------------------------------------------|----------------------------------------------------------------------------------------------------|--------|
| Basic           |                                    | Read     | Use                                                                                                    | Write                                                                                                    |        |
| A Static Groups | Groups & Computers                 | <b>~</b> |                                                                                                    |                                                                                                    |        |
| - same croops   | Enterprise Inspector Administrator |          |                                                                                                    |                                                                                                    |        |
| Functionality   | Enterprise Inspector User          |          |                                                                                                    |                                                                                                    |        |
| User Groups     | Permission Sets                    |          | <b>~</b>                                                                                                    |                                                                                                    |        |
| 0.000           | Domain Groups                      |          |                                                                                                    |                                                                                                    |        |
| Users           | Native Users                       |          | <b>~</b>                                                                                                    |                                                                                                    |        |
| Summary         | Agent Deployment                   |          | <ul> <li>Image: A set of the set of the</li></ul> |                                                                                                    |        |
| Samuely         | Stored Installers                  |          | <ul> <li>Image: A set of the set of the</li></ul> |                                                                                                    |        |
|                 | Certificates                       |          | <ul> <li></li> </ul>                                                                                                    | <ul> <li>Image: A set of the set of the</li></ul> |        |
|                 | Server Tasks & Triggers            |          | <b>~</b>                                                                                                    | <b>~</b>                                                                                                    | $\sim$ |
|                 | Client Tasks                       |          | <b>~</b>                                                                                                    |                                                                                                    | $\sim$ |
|                 | Dynamic Groups Templates           |          | <b>~</b>                                                                                                    |                                                                                                    |        |
|                 | Encryption recovery                |          | <ul> <li>Image: A set of the set of the</li></ul> |                                                                                                    |        |
|                 | Reports and Dashboard              |          | <ul> <li>Image: A set of the set of the</li></ul> |                                                                                                    |        |
|                 | Policies                           |          |                                                                                                    |                                                                                                    |        |
|                 | Send Email                         |          | <b>~</b>                                                                                                    |                                                                                                    |        |
|                 | Send SNMP Trap                     |          | ~                                                                                                    |                                                                                                    |        |
|                 | Export report to file              |          | <ul> <li></li> </ul>                                                                                                    |                                                                                                    |        |
|                 | Licenses                           |          | <b>~</b>                                                                                                    |                                                                                                    |        |
|                 | Notifications                      |          |                                                                                                    |                                                                                                    |        |
|                 | Server Settings                    |          |                                                                                                    |                                                                                                    |        |
|                 | BACK CONTINUE FINIS                | CANCEL   |                                                                                                    |                                                                                                    |        |